Sehr geehrte Eltern,

diese Anleitung soll Ihnen die Anmeldung bei der Stattküche vereinfachen und gleichzeitig ein Leitfaden für den Anmeldeprozess sein.

1) Gehen Sie auf die Internetseite <u>www.essenvorbestellen.de</u>.

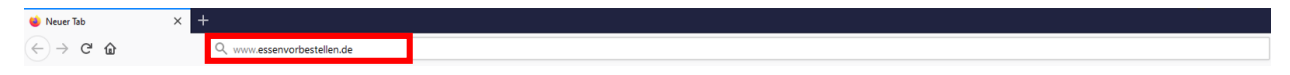

2) Klicken Sie auf den Button "Registrierung".

Home Impressum Kontakt Voraussetzungen Datenschutz

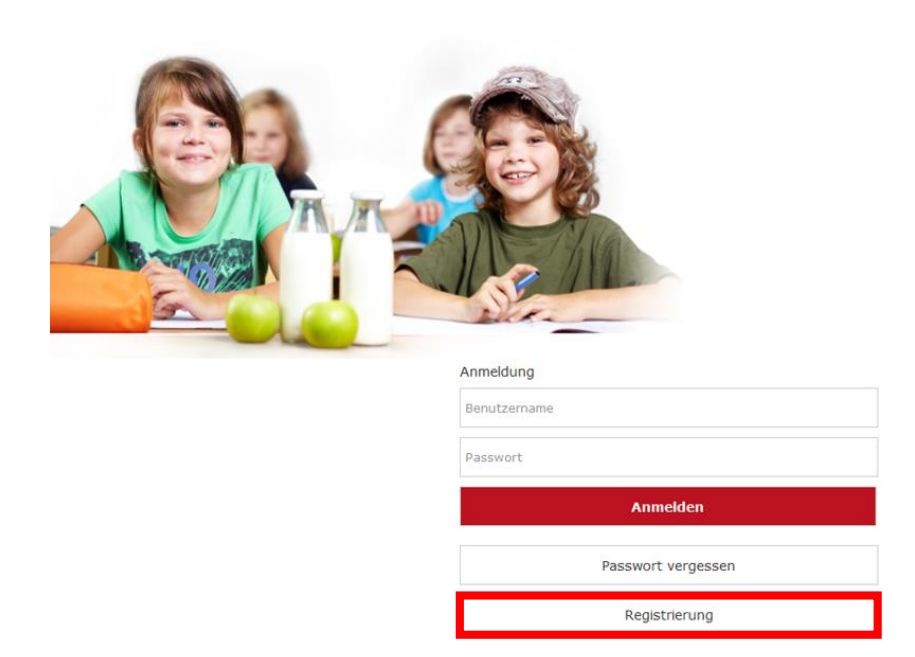

3) Wählen Sie "Ich möchte mich als Schülerin /Schüler registrieren" aus.

### Neuanmeldung

Hier können Sie sich ganz einfach für das Schulessen der Stattküche anmelden:

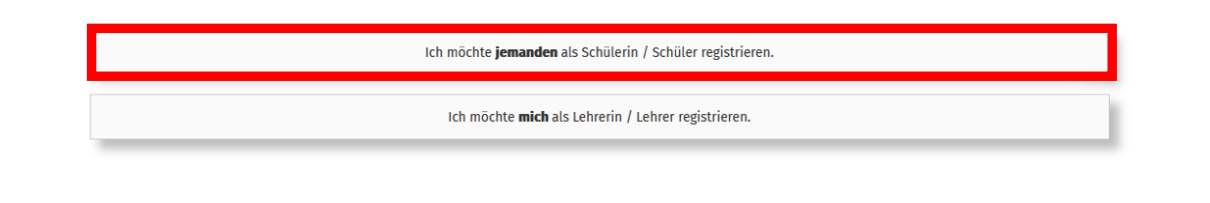

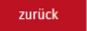

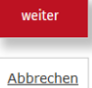

 Füllen Sie alle Felder mit Ihren entsprechenden persönlichen Daten aus.
Bei dem Feld <u>Stadt der Schule</u> darf <u>nur die Stadt</u> eingetragen werden (nicht der Name der Schule)!

| Neuanm          | neldung                                                                                                    |           |
|-----------------|----------------------------------------------------------------------------------------------------|-----------|
| Hier können     | Sie sich ganz einfach für das Schulessen der Stattküche anmelden:                                                             |           |
| Schritt 1 von 6 |                                                                                                    |           |
|                 | Bitte geben Sie nachstehend die Daten des Antragstellers (Erziehungsberechtigter), <b>nicht</b> der Schülerin / Schüler, ein. |           |
|                 | Vorname Nachname                                                                                                    |           |
|                 |                                                                                                    |           |
|                 | Strasse / Nr                                                                                                    |           |
|                 | PLZ Ort                                                                                                    |           |
|                 |                                                                                                    |           |
|                 | Email                                                                                                    |           |
|                 |                                                                                                    |           |
|                 | Email wiederholen                                                                                                    |           |
|                 |                                                                                                    |           |
|                 | Sagen Sie uns bitte noch in welcher Stadt Ihre Schule liegt:                                                                  |           |
|                 | Stadt der Schule                                                                                                    |           |
|                 |                                                                                                    |           |
|                 |                                                                                                    |           |
| zurück          |                                                                                                    | weiter    |
| Larack          |                                                                                                    |           |
|                 |                                                                                                    | Abbrechen |

5) Wählen Sie nun die Schule aus, die Ihr Kind besucht.

# Neuanmeldung

| lier können Sie sich ganz einfach für das Schulessen der Stattküche anmelden: |                                   |  |  |  |
|-------------------------------------------------------------------------------|-----------------------------------|--|--|--|
| Schritt 2 von 6                                                               |                                   |  |  |  |
|                                                                               | Ritto wählen Sie Ihre Schule aus: |  |  |  |

| nite wanten sie nite schute aus.    |  |  |
|-------------------------------------|--|--|
| Schule:                             |  |  |
| *** Bitte eine Schule auswählen *** |  |  |
|                                     |  |  |

zurück

Abbrechen

6) Um den Essenschip für Ihr Kind zu bestellen, wählen Sie bitte "Ich besitze noch keinen Essenschip" aus. Im Anschluss können Sie sich aussuchen, ob dieser zur Schule oder per Post zu Ihnen nach Hause geschickt werden soll.

| In Ihrer Schule wird über den Essenchip abgerechnet. Der Pfand liegt bei 3,00 €. |
|----------------------------------------------------------------------------------|
| Ich besitze noch <b>keinen</b> Essenschip.                                       |
| Bitte teilen Sie uns mit, wie sie diesen beziehen möchten.                       |
| Ich möchte den Chip <b>per Post</b> bekommen <b>(1,45 € für Versand)</b>         |
| Ich möchte den Chip im Schulsekretariat bzw. in der Schulmensa abholen           |

7) Tragen Sie nun alle persönlichen Daten Ihres Kindes in die entsprechenden Felder ein. <u>Sollte Ihr</u> <u>Kind erst nach den Sommerferien die 5te Klasse besuchen, wählen Sie bei Klasse bitte</u> <u>unbedingt "neuer 5er im SJ 22/23" aus.</u>

| Neuanm          | eldung                                                                           |                                   |                     |      |        |
|-----------------|----------------------------------------------------------------------------------|-----------------------------------|---------------------|------|--------|
| Hier können S   | ie sich ganz einfach für das Sch                                                 | ulessen der Stattküche anmel      | den:                |      |        |
| Schritt 3 von 6 |                                                                                  |                                   |                     |      |        |
|                 | Bitte geben Sie nachstehend die Daten des Teilnehmers (Schülerin / Schüler) ein. |                                   |                     |      |        |
|                 | Vorname                                                                          |                                   | Nachname            |      |        |
|                 |                                                                                  |                                   | Mustermann          |      |        |
|                 | Geburtsdatum                                                                     |                                   |                     |      |        |
|                 | Tag                                                                              | Monat                             |                     | Jahr |        |
|                 | Klasse                                                                           |                                   |                     |      |        |
|                 | **** Bitte Klasse wählen ***                                                     |                                   |                     |      |        |
|                 | Wenn die Adresse des Teilnehmers                                                 | (Schülers) abweichend von der des | Antragstellers ist. |      |        |
|                 | Strasse / Nr                                                                     |                                   |                     |      |        |
|                 | PLZ                                                                              | Ort                               |                     |      |        |
|                 |                                                                                  |                                   |                     |      |        |
|                 | E-Mail (für Bestellbstätigungen, SEPA-Vo                                         | rabankündigungen, etc)            |                     |      |        |
|                 |                                                                                  |                                   |                     |      |        |
|                 |                                                                                  |                                   |                     |      |        |
| zurück          |                                                                                  |                                   |                     |      | weiter |

8) Sollten Sie finanzielle Unterstützung durch das Bildungs- und Teilhabepaket (BuT) erhalten, wählen Sie bitte "Ich bin zuschussberechtigt" aus. Andernfalls wählen Sie "Ich bin nicht zuschussberechtigt" aus und überspringen Punkt 9.

# Neuanmeldung

| Hier können Sie sich ganz einfach für das Schulessen der Stattküche anmelden: |                                         |  |
|-------------------------------------------------------------------------------|-----------------------------------------|--|
| Schritt 4 von 6                                                               |                                         |  |
|                                                                               | Ich bin zuschussberechtigt              |  |
|                                                                               | Ich bin <b>nicht</b> zuschussberechtigt |  |
|                                                                               |                                         |  |

9) Bitte laden Sie Ihren aktuellen BuT-Bescheid über den grünen Button "BuT Bescheid hochladen" hoch.

# Neuanmeldung

Hier können Sie sich ganz einfach für das Schulessen der Stattküche anmelden:

#### Schritt 4 von 6

| ✔ BuT Sonstige Abrechnungsstelle                                                                                                    |                                      | BuT Bescheid hochladen                    |
|----------------------------------------------------------------------------------------------------|--------------------------------------|-------------------------------------------|
| Aktenzeichen / Nummer                                                                                                    | gültig von                           | gültig bis                                |
|                                                                                                    |                                      |                                           |
| Sonstige BuT-Abrechnungsstelle                                                                                                    |                                      |                                           |
| Sollte Ihre BuT-Abrechnungsstelle nicht in der Auswahlliste aufgeführt s                                                             | sein, setzen Sie bitte bei "Sonstige | BuT-Abrechnungsstelle" Ihr Kreuz und und  |
| hängen entsprechende Dokumente über den Button "Antrag hochladen" I                                                                  | nrer Registrierung an.               |                                           |
| Ggf. können wir nach erfolgreicher Prüfung der Dokumente den Zuschu<br>ausreichen, setzen wir uns per Email mit Ihnen in Verbindung. | isszeitraum im EDV-System hinterleg  | gen. Sollte der angehängte Nachweis nicht |

10) Um die Anmeldung abschließen zu können, bestätigen Sie bitte die Datenschutzbestimmungen, AGB und das Sie mindestens 18 Jahre alt sind.

## Neuanmeldung

| lier können S<br>Schritt 6 von 6 | ie sich ganz einfach fur das Schulessen der Stattkuche anmelden:    |                                |
|----------------------------------|---------------------------------------------------------------------|--------------------------------|
|                                  | Lich habe die <b>Datenschutzbestimmungen</b> gelesen und verstanden | zu den Datenschutzbestimmungen |
|                                  | Lch akzeptiere die Allgemeinen Geschäftsbedingungen                 | zu den AGB                     |
|                                  | □ Ich bestätige, dass ich mindestens 18 Jahre alt bin               |                                |
|                                  |                                                                     |                                |
|                                  |                                                                     |                                |

11) Im letzten Schritt erhalten Sie nochmal eine Übersicht der angegebenen Daten. Diese müssen Sie noch bestätigen, indem Sie den angegebenen Sicherheitscode eingeben und mit "weiter" die Anmeldung abschließen.

Nach erfolgreicher Anmeldung, erhalten sie umgehend eine E-Mail zur Verifizierung Ihrer E-Mailadresse. Wenn Sie den Link in der E-Mail öffnen, erhalten Sie nochmal einen Überblick Ihrer Daten. Diese können Sie sich über den grünen Button als PDF anzeigen lassen und im Anschluss abspeichern.

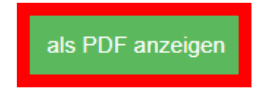

# Neuanmeldung

Hallo

# Sobald Ihre Anmeldung von uns bearbeitet worden ist, erhalten Sie Ihre Zugangsdaten per E-Mail zugeschickt.

Wir freuen uns, Sie als Neukunden bei der Stattküche begrüßen zu dürfen.